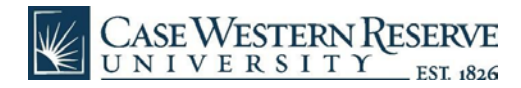

## M365 Installation - iOS

- Find the Microsoft Word app (or other Office 365 productivity app) on the App store:
  - o Word https://apps.apple.com/us/app/microsoft-word/id586447913
  - o Excel https://apps.apple.com/us/app/microsoft-excel/id586683407
  - o PowerPoint https://apps.apple.com/us/app/microsoft-powerpoint/id586449534
  - o OneNote https://apps.apple.com/us/app/microsoft-onenote/id410395246
- Tap "GET" to begin installing.

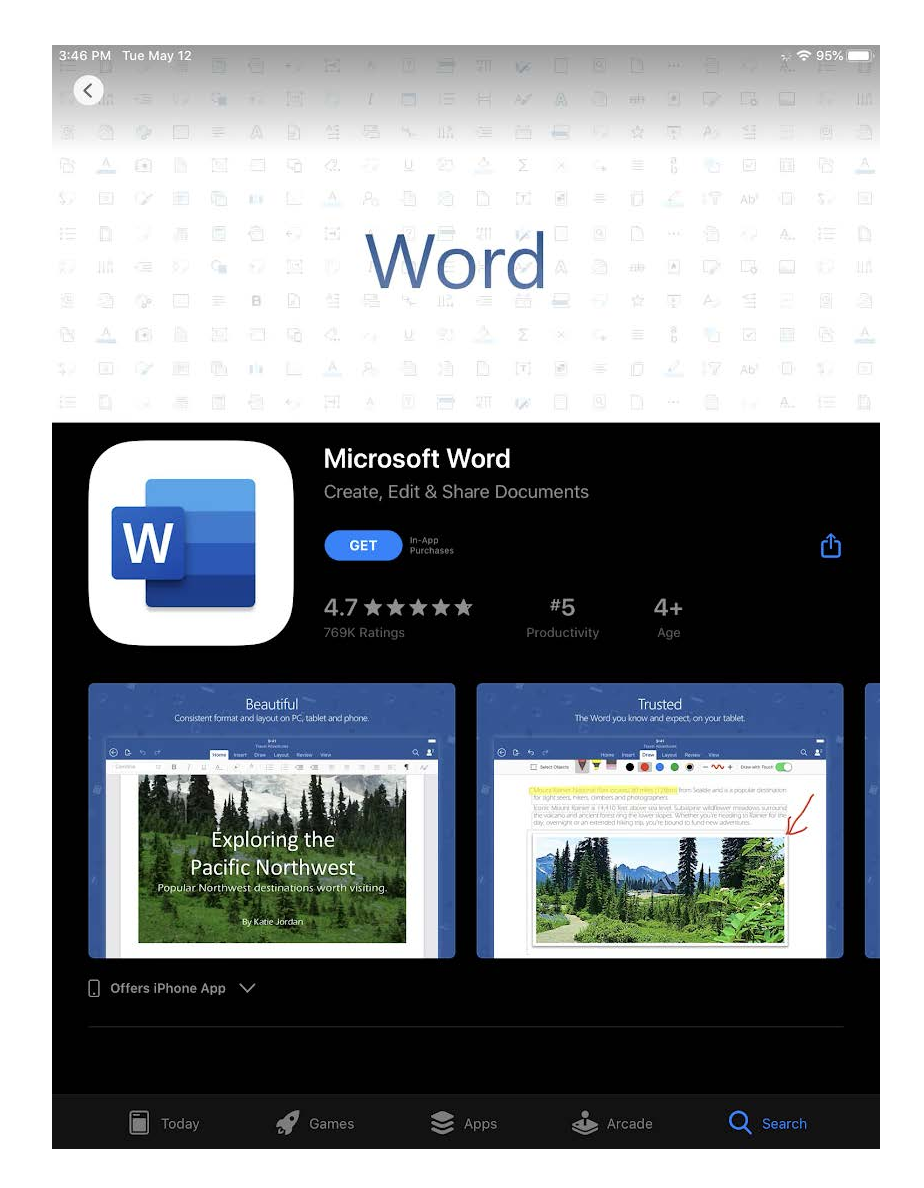

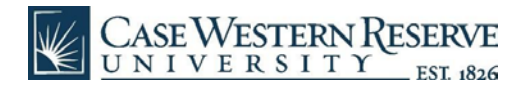

• Click through the get started prompts for privacy, diagnostics, and notification setups choosing your preferences.

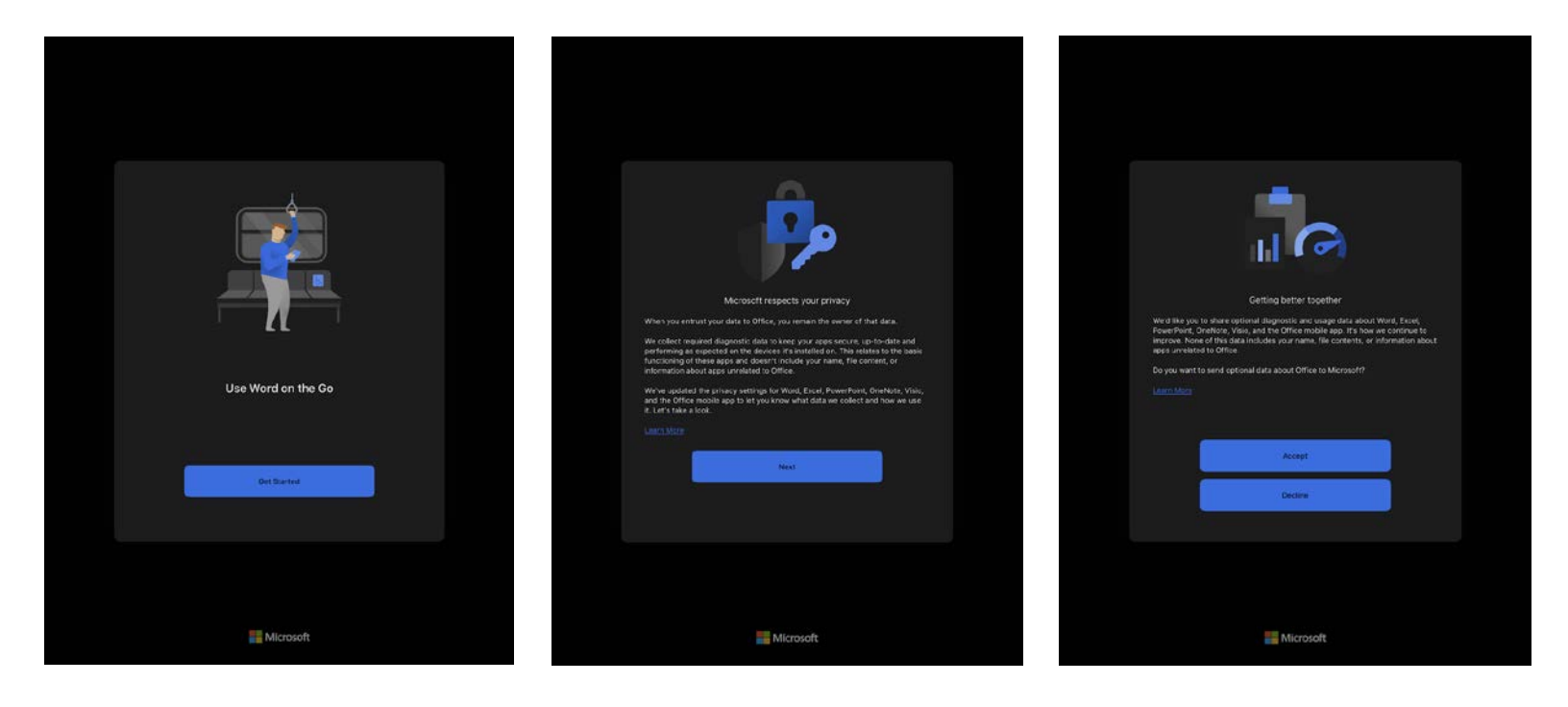

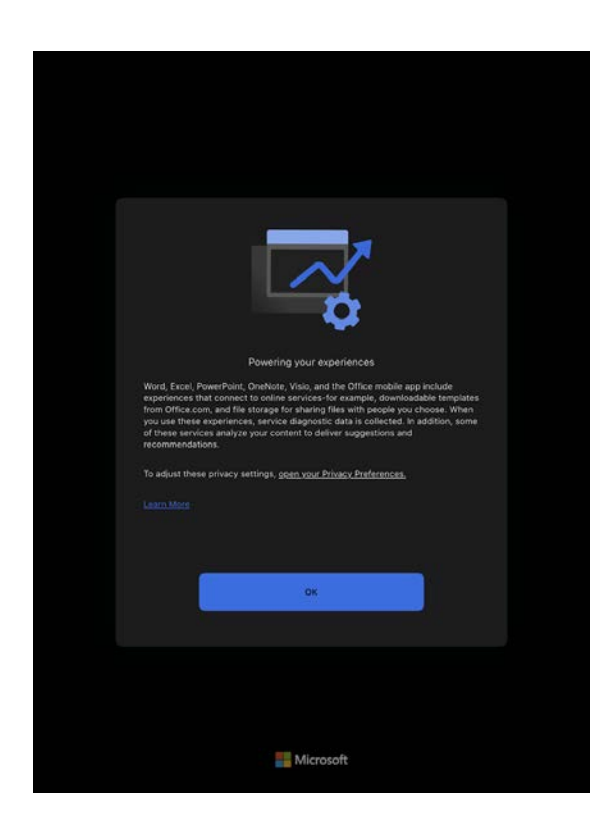

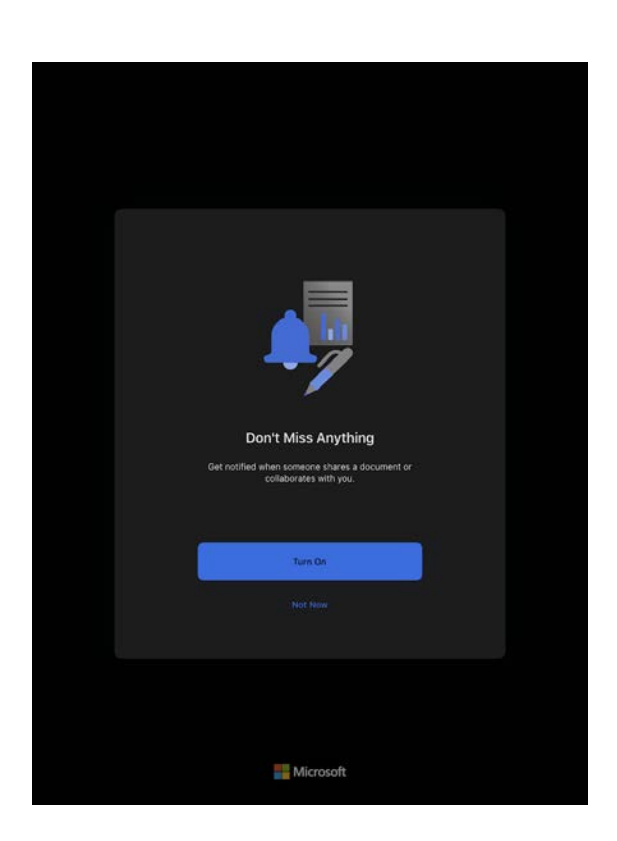

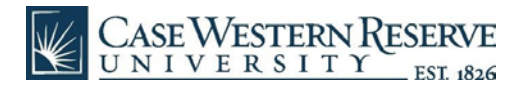

• Once you are in the app, enter the settings menu

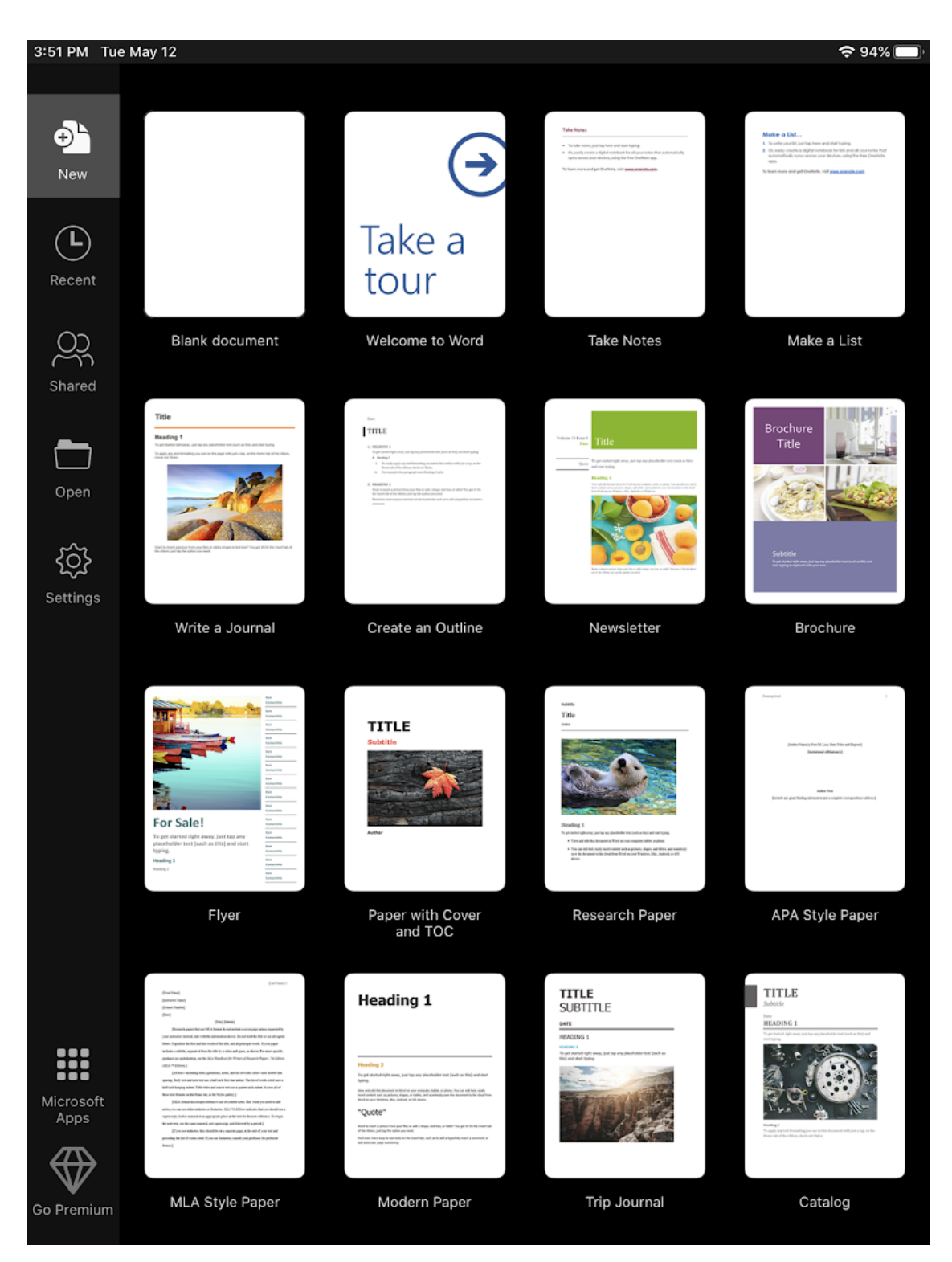

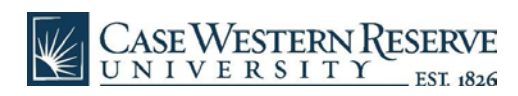

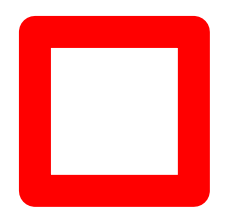

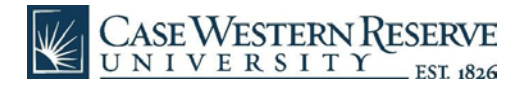

- In the settings menu, you may already be logged in with your personal account, if so follow the next few steps to sign out.
- Tap your personal account, then tap "Sign Out"

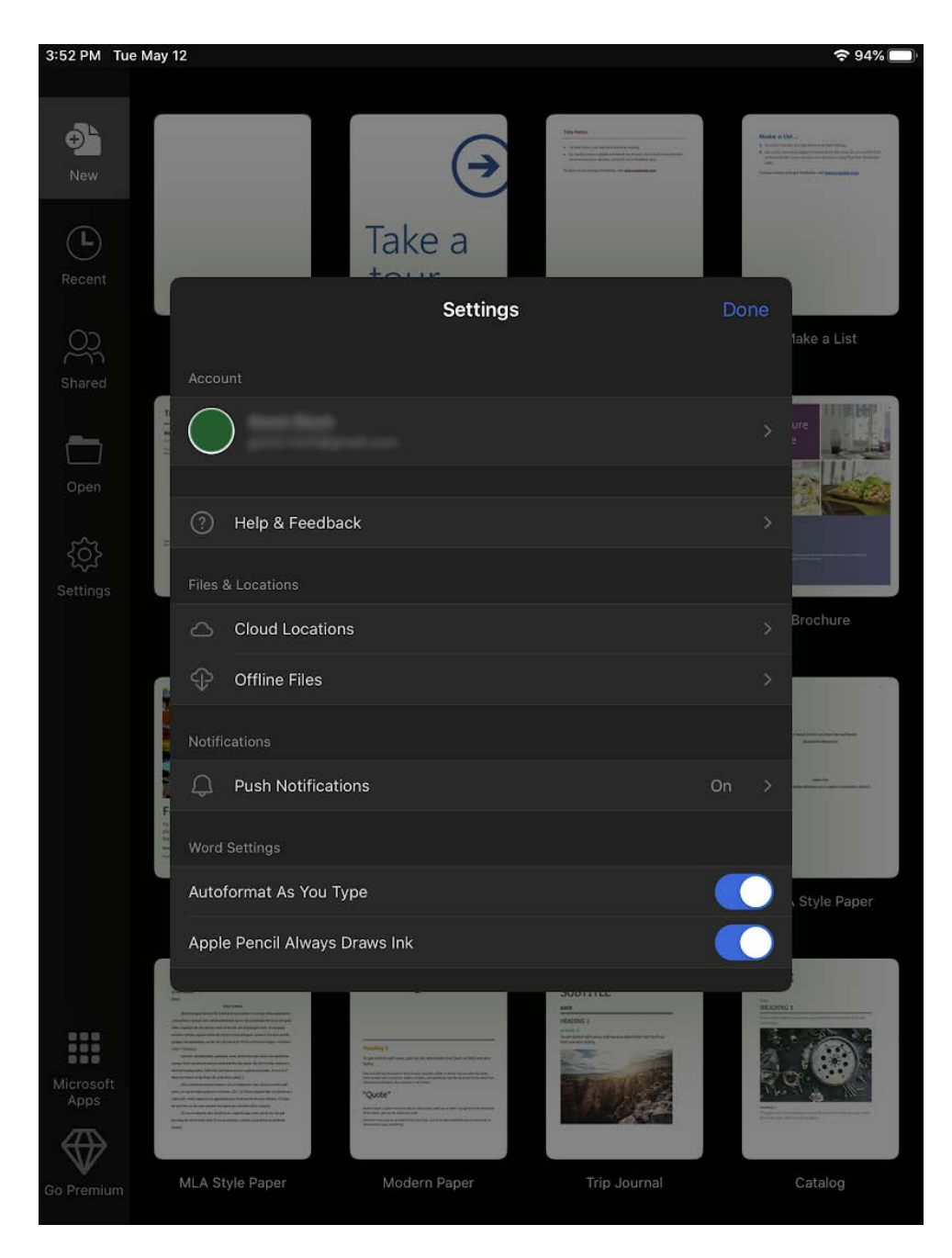

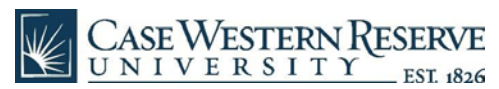

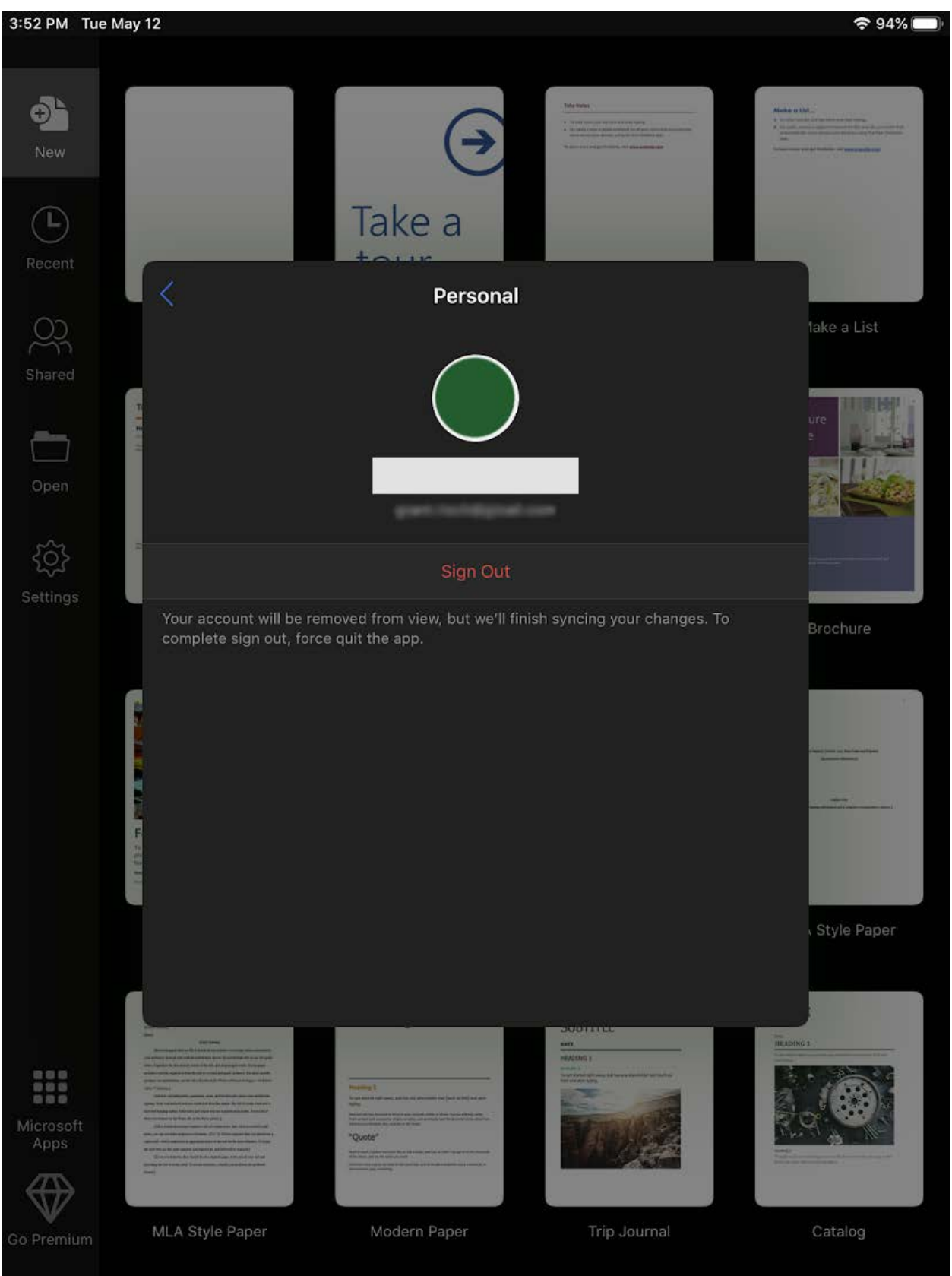

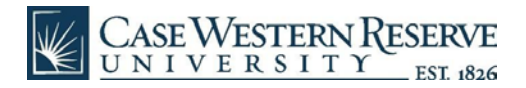

• Tap "Sign in" to begin logging in with your CWRU account:

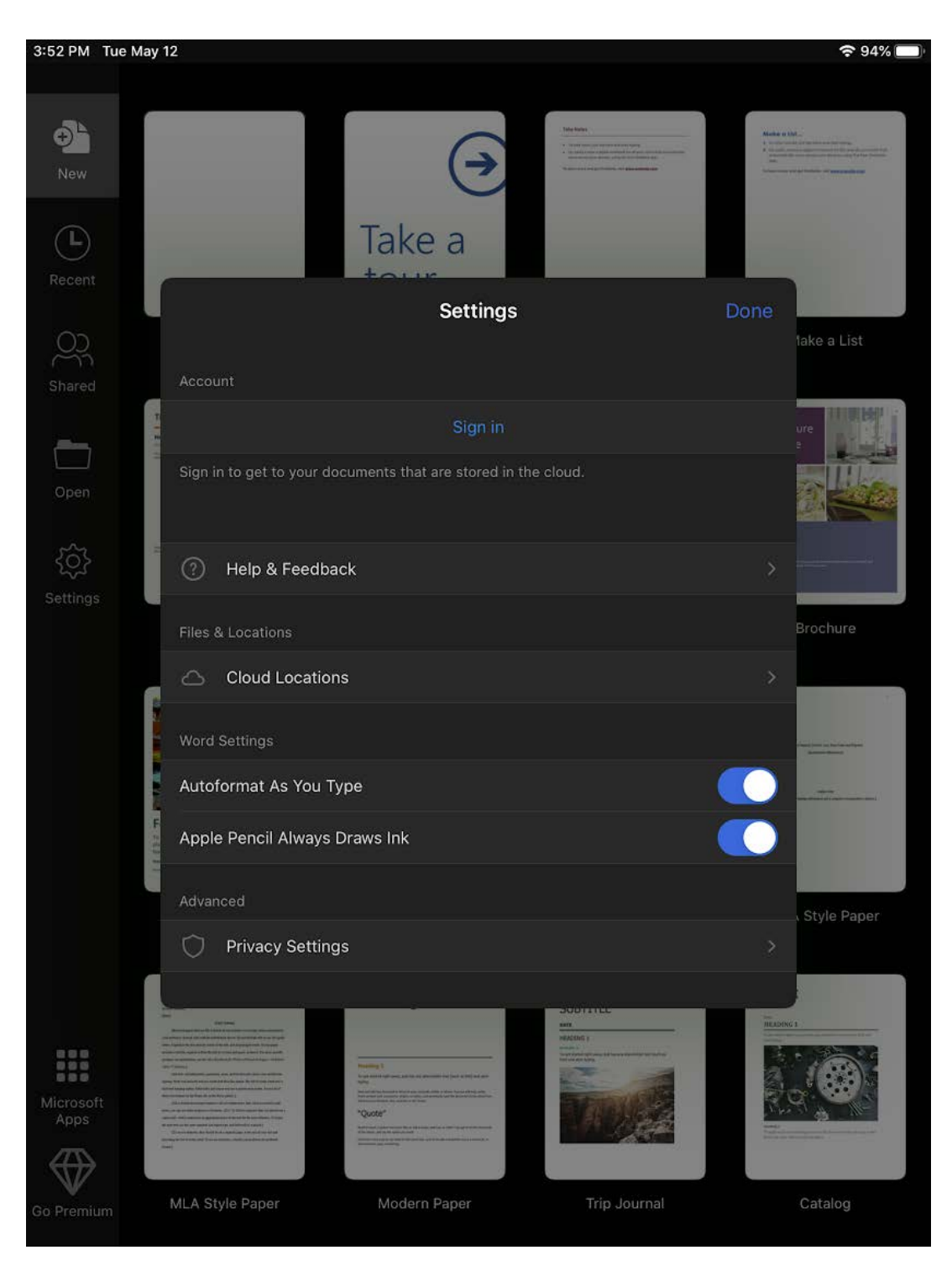

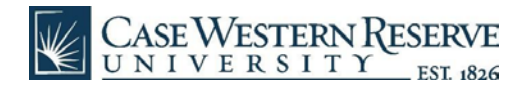

• Sign in with your <u>abc123@case.edu</u> Microsoft account. This is automatically created and synced from your Case ID. Use your SSO password.

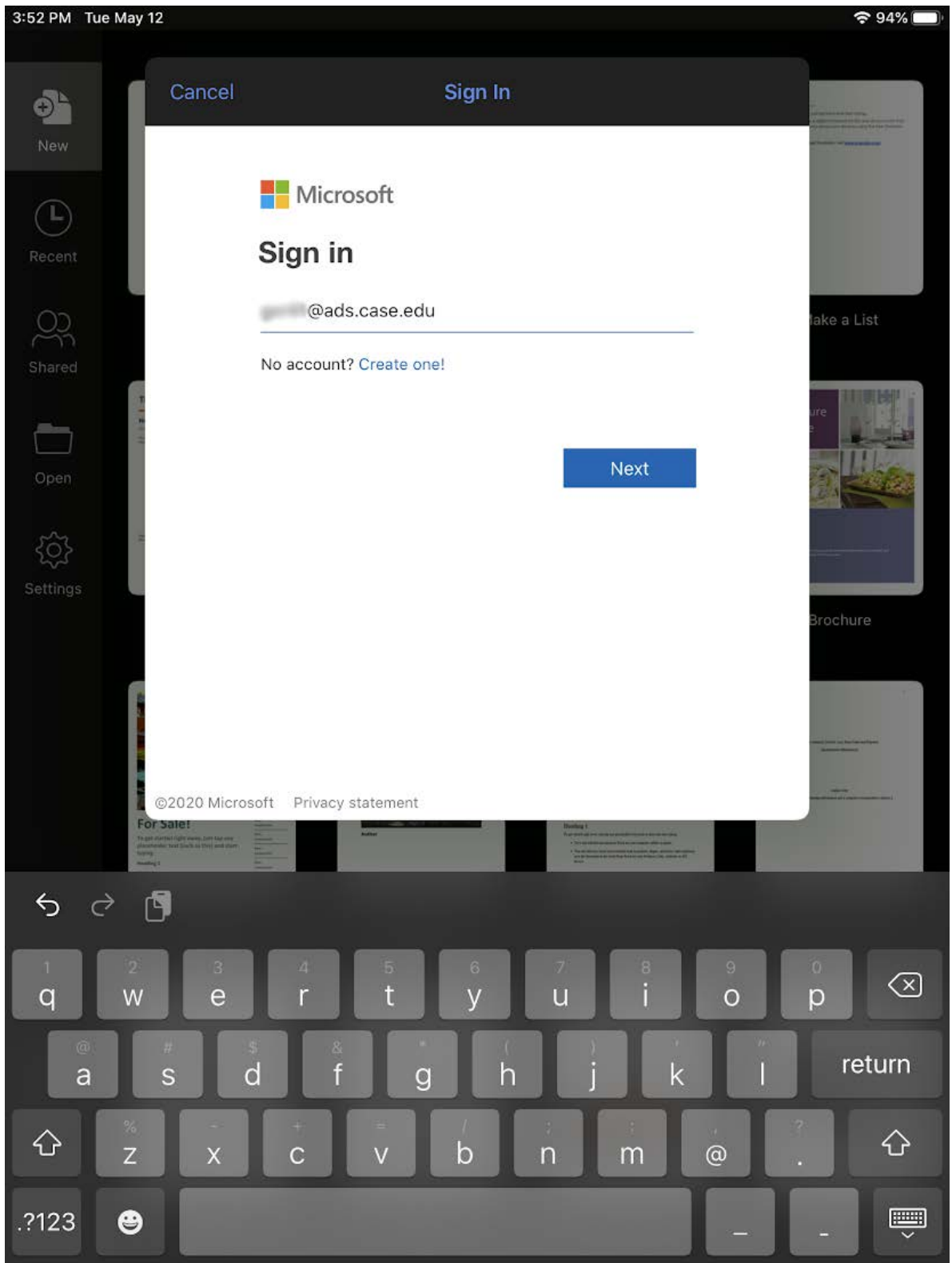

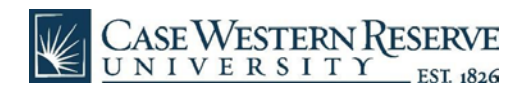

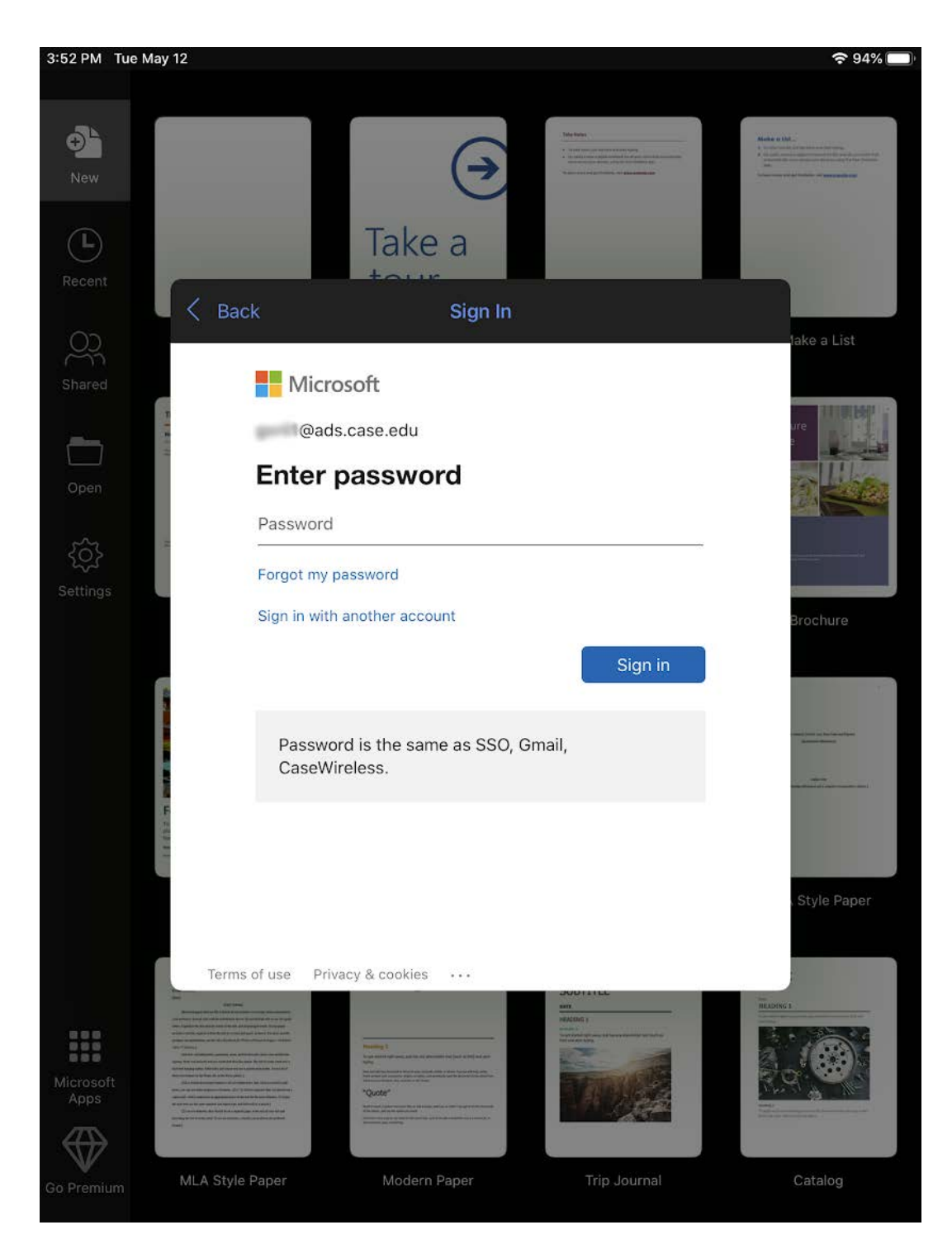

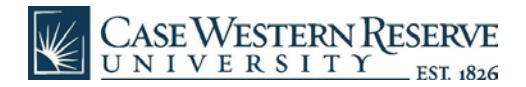

• When prompted, authenticate with Duo.

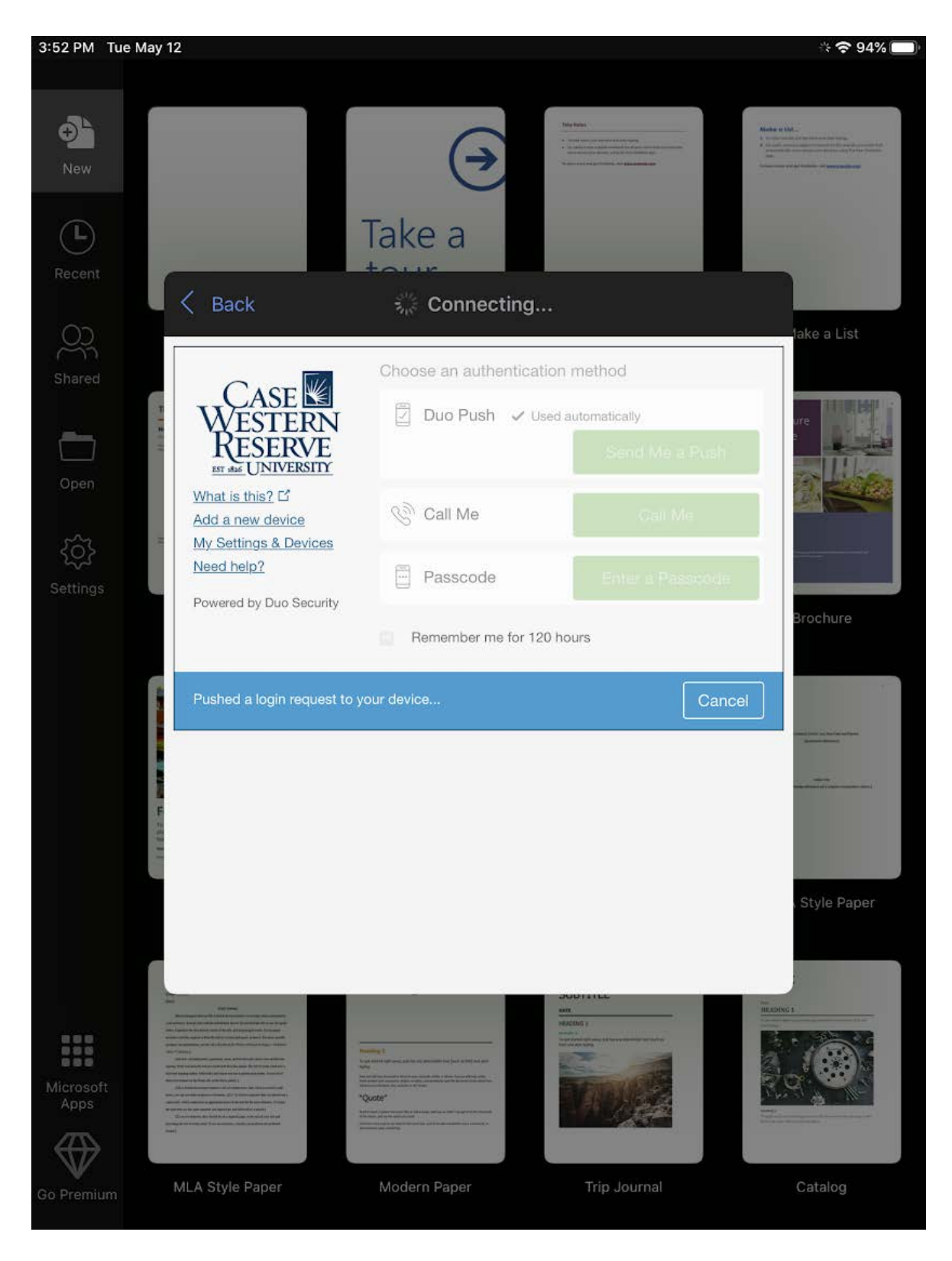

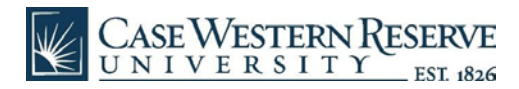

• If you want more Office 365 apps, tap the "Microsoft Apps" icon at the bottom of the home screen.

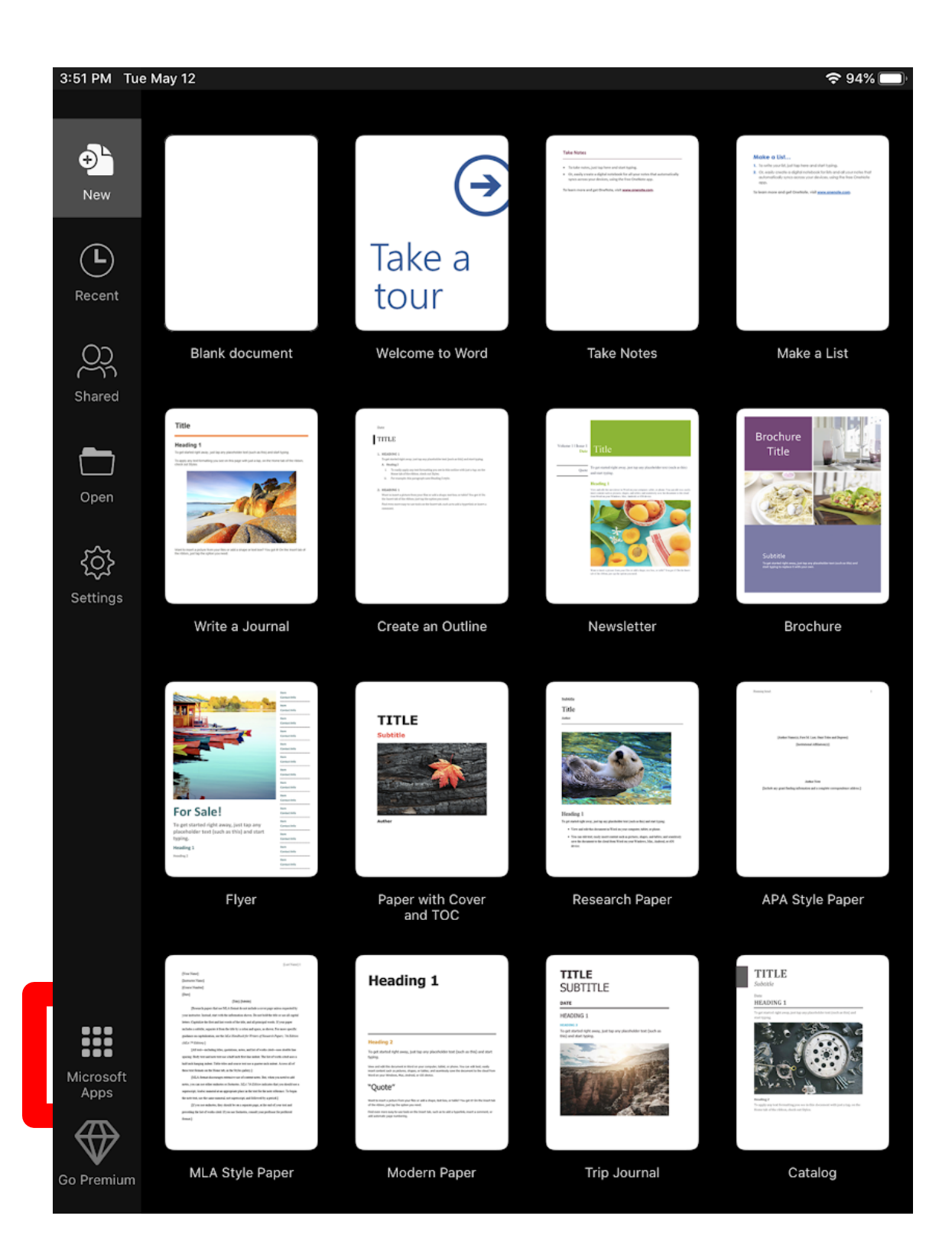

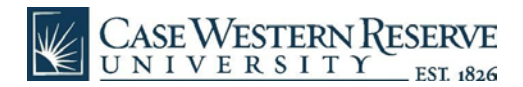

• From here, tap any other apps you want to install.

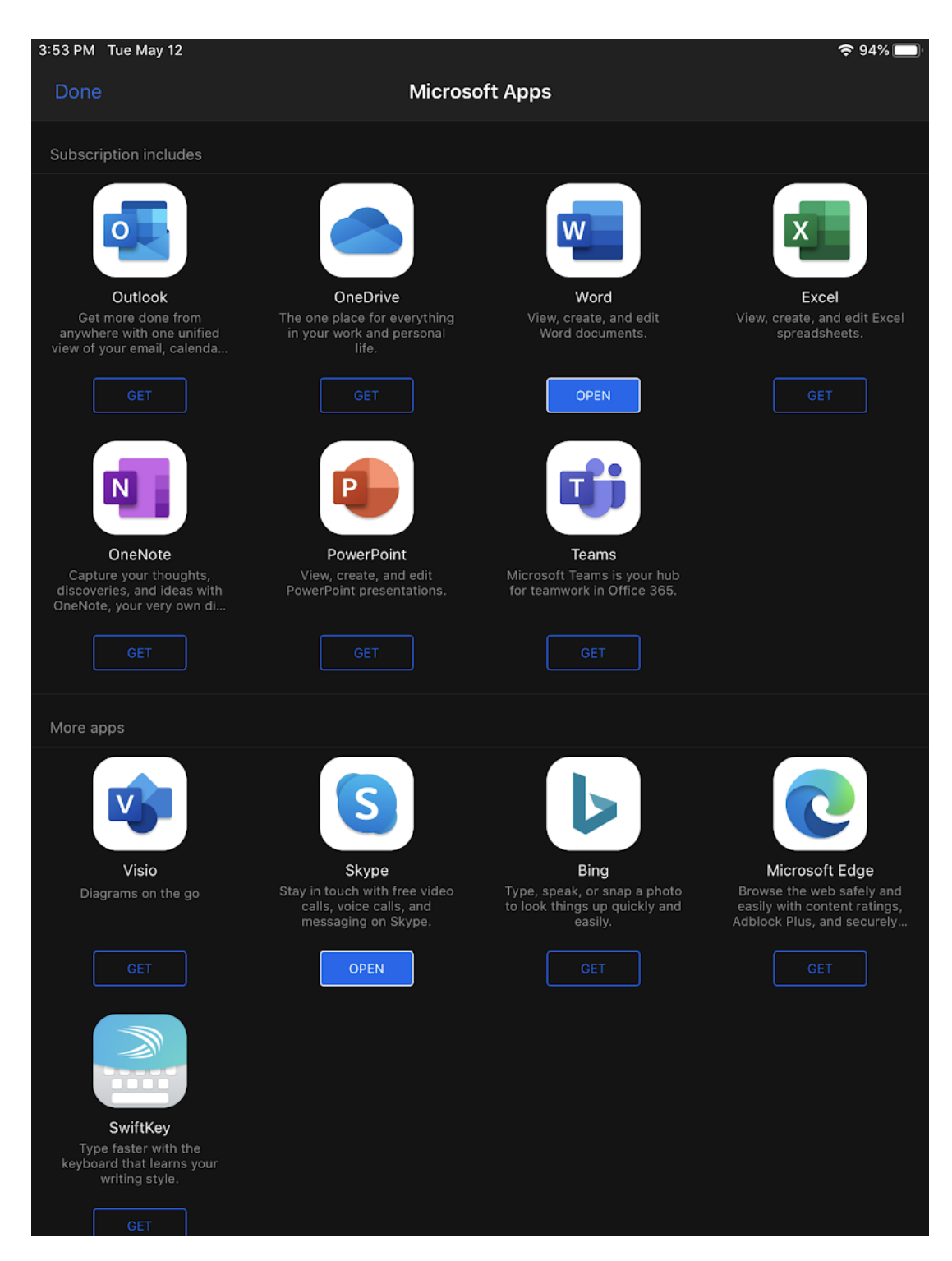

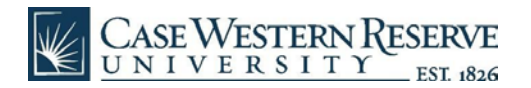

• Repeat the installation steps for any additional apps desired.

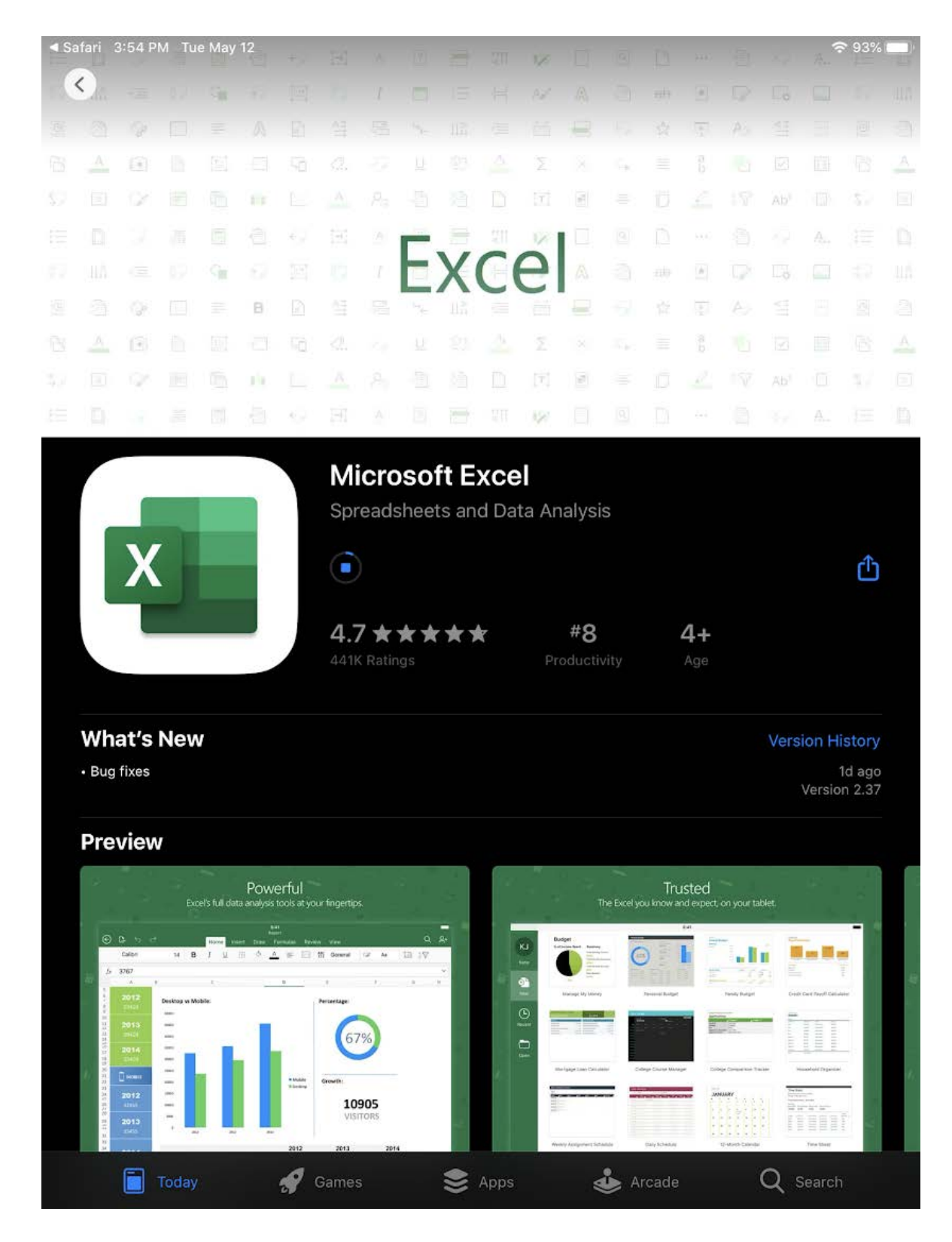